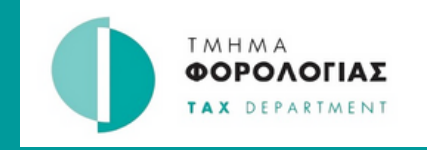

## ΟΔΗΓΟΣ Τροποποίηση δήλωσης Φ.Π.Α.

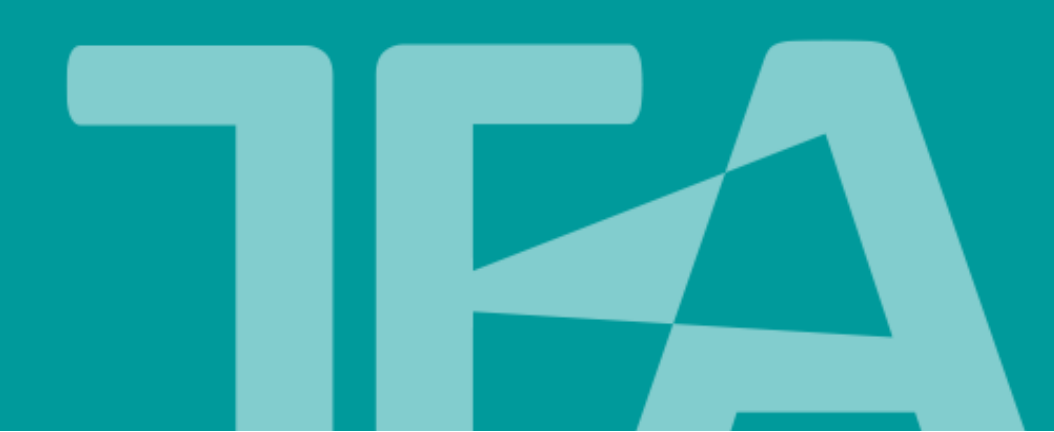

## Πληροφορίες

- Τροποποίηση δήλωσης μέσω του Tax For All, μπορεί να γίνει μόνο σε δηλώσεις με καταληκτική ημερομηνία υποβολής μετά από τις 27 Μαρτίου 2023.
- Η τροποποίηση όλων των πεδίων της δήλωσης μπορεί να γίνει μέχρι την καταληκτική ημερομηνία υποβολής της.
- Αφού παρέλθει η καταληκτική ημερομηνία υποβολής της δήλωσης, τότε θα μπορεί να γίνεται τροποποίηση μόνο στα πεδία 6 μέχρι 11. Δηλαδή στις δηλωθείσες αξίες και όχι στα δηλωθέντα ποσά φόρου.
- Σημειώνεται ότι, σε περίπτωση όπου θα πρέπει να τροποποιηθούν τα ποσά του φόρου με βάση τον Κανονισμό 25 των περί Φόρου Προστιθέμενης Αξίας (Γενικών) Κανονισμών του 2001 (Κ.Δ.Π.314/2001) και δεν έχετε τη δυνατότητα τροποποίησης μέσω του Tax For All, τότε θα πρέπει να αποστείλετε σχετικό αίτημα.

Για την τροποποίηση της δήλωσης ακολουθήστε τα πιο κάτω βήματα:

| 1 Επιλέξτε από το με                                      | νού "Ο φόρος μου"> "Φορολογικοί λογαριασμοί".                            |
|-----------------------------------------------------------|--------------------------------------------------------------------------|
|                                                           | 🕕 Ιστότοπος Τμήματος Φορολογίας 🛪   Επικοινωνία   English   😝 Test 🗸     |
|                                                           | L                                                                        |
| 😤 Αρχική Εισερχόμενα -                                    | Ο φόρος μου - Δηλώσεις - Υπηρεσίες -                                     |
| <b>Καλώς ορίσατε</b><br>Εδώ μπορείτε να δείτε τα στοιχεία | <u>Φορολογικοί Λογαριασμοί</u><br>Ιστορικό Πληρωμών<br>Εκτέλεση πληρωμής |

Επιλέξτε "Φόρος Προστιθέμενης Αξίας" από την αναπτυσσόμενη λίστα, για να εμφανίζονται μόνο οι δηλώσεις του συγκεκριμένου φόρου.

2

## Φορολογικοί Λογαριασμοί Όλοι οι Φορολογικοί Λογαριασμοί Όλοι οι Φορολογικοί Λογαριασμοί Φόρος Προστιθέμενης Αξίας ία (1) Πρόχειρες Δηλώσεις (0) VIES ) Συμπερίληψη 🝸 Φιλτράρισμα Ημερομηνιών 🗸 Εμφάνιση περιόδων για Όλοι οι τύποι φόρων για τους Ολοκληρωμένων τελευταίους 12 μήνες. Περιόδων Τύπος Φόρου Περίοδος \$ Υπόλοιπο 🗘 Κατάσταση Προθεσμία Ενέργεια VIES Απρ 2023 26 Maî 2023 €0,00 Ολοκληρώθηκε Προβολή Κατάστασης Φόρος Προστιθέμενης Αξίας Δεκ - Φεβ 2023 10 Mai 2023 €0,00 Ολοκληρώθηκε Προβολή Κατάστασης Φόρος Προστιθέμενης Αξίας Iouv - Auy 2023 €0,00 Ολοκληρώθηκε 10 OKT 2023 Προβολή Κατάστασης VIES Αυγ 2023 €0,00 Εκπρόθεσμη δήλωση 15 Σεπ 2023 Υποβολή Δήλωσης

Επιλέξτε την περίοδο που επιθυμείτε να κάνετε την τροποποίηση. 3 Φορολογικοί Λογαριασμοί Όλοι οι Φορολογικοί Λογαριασμοί Όλες οι περίοδοι Εκπρόθεσμα στοιχεία (1) Πρόχειρες Δηλώσεις (0) Συμπερίληψη 🍸 Φιλτράρισμα Ημερομηνιών 🗸 Εμφάνιση περιόδων για Όλοι οι τύποι φόρων για τους Ολοκληρωμένων τελευταίους 12 μήνες. Περιόδων Τύπος Φόρου Περίοδος Υπόλοιπο \$ Κατάσταση Προθεσμία Ενέργεια Φόρος Προστιθέμενης Αξίας Ιουν - Αυγ 2023 €0,00 Ολοκληρώθηκε 10 OKT 2023 Προβολή Κατάστασης Φόρος Προστιθέμενης Αξίας Μαρ - Μαϊ 2023 €249,05 Εκπρόθεσμη πληρωμή 10 Iou\ 2023 Πληρώστε τώρα Φόρος Προστιθέμενης Αξίας Δεκ - Φεβ 2023 €0,00 Ολοκληρώθηκε 10 Maî 2023 Προβολή Κατάστασης Προηγούμενη 1 Επόμενη Εμφανίζονται 1 έως 3 από 3 εγγραφές (φιλτραρισμένες από 88 συνολικά εγγραφές)

Επιλέξτε "Διορθώστε (τροποποιήστε) αυτή τη φορολογική δήλωση"

| ροστιθ                                             | έμενης                                                                                                    | Αξίας                                                                       |                                                                 |                                                                                                    |        |
|----------------------------------------------------|----------------------------------------------------------------------------------------------------|-----------------------------------------------------------------------------|-----------------------------------------------------------------|----------------------------------------------------------------------------------------------------|--------|
| ην περίοδο                                         |                                                                                                    |                                                                             |                                                                 | Κατάσταση περ                                                                                           | ιόδου  |
| /ιος - Αύγουσ                                      | τος 2023                                                                                                    |                                                                             |                                                                 | Ολοκλήρωσ                                                                                               | η      |
|                                                    |                                                                                                    |                                                                             |                                                                 |                                                                                                    | 0,00 € |
| οψη Συναλλα<br>ύνοψη περιόδου                      | γές Δήλωση                                                                                                    | Σχετική επικοινωνία                                                         | (0)                                                             |                                                                                                    |        |
|                                                    |                                                                                                    |                                                                             |                                                                 |                                                                                                    |        |
| Στοιχεία                                           |                                                                                                    |                                                                             |                                                                 | Διαθέσιμες επιλογές                                                                                     |        |
| <b>Στοιχεία</b><br>Κατάσταση                       | 🗸 Ολοκλήρωσ                                                                                                    | η                                                                           |                                                                 | Διαθέσιμες επιλογές<br>ΣΝέο Μήνυμα                                                                      | >      |
| <b>Στοιχεία</b><br>Κατάσταση                       | Ολοκλήρωσ Δεν απαιτεί                                                                                                    | <b>η</b><br>ται καμία περαιτέρω ε                                           | νέργεια.                                                        | Διαθέσιμες επιλογές<br>Νέο Μήνυμα                                                                       | >      |
| <b>Στοιχεία</b><br>Κατάσταση<br>Υπόλοιπο           | ✓ Ολοκλήρωσ<br>Δεν απαιτεί<br>0,00 €                                                                                        | <b>η</b><br>ται καμία περαιτέρω ε                                           | νέργεια.<br>Προβολή Συναλλαγών >                                | <b>Διαθέσιμες επιλογές</b><br>Σιά Νέο Μήνυμα<br>Διορθώστε (τροποποιήστε)<br>αυτή τη φορολογική δήλωση   | ><br>> |
| <b>Στοιχεία</b><br>Κατάσταση<br>Υπόλοιπο<br>Δήλωση | <ul> <li>Ολοκλήρωσ</li> <li>Δεν απαιτεί</li> <li>0,00 €</li> <li>Προθεσμία:</li> </ul>                                      | <b>η</b><br>ται καμία περαιτέρω ε<br>10 Οκτ 2023                            | νέργεια.<br>Προβολή Συναλλαγών ><br>Προβολή Δήλωσης >           | Διαθέσιμες επιλογές<br>ΣΝέο Μήνυμα<br>Διορθώστε (τροποποιήστε)<br>αυτή τη φορολογική δήλωση             | ><br>> |
| <b>Στοιχεία</b><br>Κατάσταση<br>Υπόλοιπο<br>Δήλωση | <ul> <li>✓ Ολοκλήρωσ<br/>Δεν απαιτεί</li> <li>0,00 €</li> <li>Προθεσμία:</li> <li>Ημερομηνία</li> <li>Παραλαβής:</li> </ul> | <b>η</b><br>ται καμία περαιτέρω ε<br>10 Οκτ 2023<br>09 Ιουν 2023 <b>Ο</b> Έ | νέργεια.<br>Προβολή Συναλλαγών ><br>Προβολή Δήλωσης ><br>γκαιρα | <b>Διαθέσιμες επιλογές</b><br>Solve Nέο Μήνυμα<br>Διορθώστε (τροποποιήστε)<br>αυτή τη φορολογική δήλωση | ><br>> |

| Endbyl                                                                                                    | αστοιχείων δήλωσης Καταχωρίστε τα στοιχεία τροποποίησης Έλεγχος & υποβά                                                                                                    |
|----------------------------------------------------------------------------------------------------|----------------------------------------------------------------------------------------------------|
| ι 1: Έλεγχος στοιχείων πληρω                                                                                                    | νμής                                                                                                    |
| Ίληροφορίες δή                                                                                                    | λωσης                                                                                                    |
| Ιρόκειται να τροποποιήσετε μ                                                                                                    | μια δήλωση για:                                                                                                    |
| Τύπος Φόρου:                                                                                                    | Φόρος Προστιθέμενης Αξίας                                                                                                    |
| Περίοδος:                                                                                                    | Ιούνιος - Αύγουστος 2023                                                                                                    |
| Προθεσμία Δήλωσης &<br>Πληρωμής:                                                                                                    | Τρίτη, 10 Οκτωβρίου 2023                                                                                                    |
|                                                                                                    |                                                                                                    |
| <b>Ίληροφορίες πο</b><br>ία να μας βοηθήσετε να τροπά<br>· Καταχωρίστε τις αλλαγά<br>· Επιλέξτε μια αιτία για τι                    | ο <b>υ πρέπει να παρέχετε</b><br>οποιήσουμε τη δήλωση σας όσο το δυνατόν γρηγορότερα, θα χρειαστεί να:<br>ές σας σε αυτήν τη δήλωση<br>ην τροποποίηση της δήλωσης                                                                                                    |
| <ul> <li>Ιληροφορίες πο</li> <li>καταχωρίστε να τροπα</li> <li>Καταχωρίστε τις αλλαγα</li> <li>Επιλέξτε μια αιτία για το</li> </ul> | ου πρέπει να παρέχετε<br>οποιήσουμε τη δήλωση σας όσο το δυνατόν γρηγορότερα, θα χρειαστεί να:<br>ές σας σε αυτήν τη δήλωση<br>ην τροποποίηση της δήλωσης<br><b>ξεκινήσετε;</b><br>ίντε κλικ στο κουμπί για να τροποποιήσετε τη δήλωση.<br><b>ται με κόκκινο αστερίσκο (*) είναι υποχρεωτικές.</b> |
| <b>Ίληροφορίες πο</b><br>ία να μας βοηθήσετε να τροπα<br>• Καταχωρίστε τις αλλαγά<br>• Επιλέξτε μια αιτία για τι                    | ου πρέπει να παρέχετε<br>οποιήσουμε τη δήλωση σας όσο το δυνατόν γρηγορότερα, θα χρειαστεί να:<br>ές σας σε αυτήν τη δήλωση<br>ην τροποποίηση της δήλωσης                                                                                                    |

Αποθήκευση & Συνέχεια

| 1<br>Έναρξη Επισκόπηση δήλωσης Τροποποίηση σ                                                                                                    | 3<br>στοιχείων δήλωσης Καταχωρίστε                                                                                                    | τα στοιχεία τροποποίησης         | 5<br>Έλεγχος & υποβολή                                       |
|----------------------------------------------------------------------------------------------------|----------------------------------------------------------------------------------------------------|----------------------------------|--------------------------------------------------------------|
| jμα 2: Τροποποιήστε τη δήλωσή σας                                                                                                    |                                                                                                    |                                  |                                                              |
| Επισκόπηση δήλωσης                                                                                                    |                                                                                                    |                                  |                                                              |
| Αυτή η ενότητα παρέχει μια επισκόπηση των σελίδων που απαρτίζ                                                                                                    | ζουν τη Φορολογική Δήλωση                                                                                                    |                                  |                                                              |
| Κάθε σελίδα της δήλωσης θα σας επιτρέπει επίσης να αποθηκεύσα                                                                                                    | ετε ένα πρόχειρο της προόδου σ                                                                                                    | ας.                              |                                                              |
| Ενότητα προς συμπλήρωση                                                                                                    | Επεξ                                                                                                    | εργάστηκε Κατ                    | άσταση                                                       |
| Τροποποίηση Δήλωσης ΦΠΑ                                                                                                    |                                                                                                    | Δ                                | εν ξεκίνησε                                                  |
|                                                                                                    |                                                                                                    |                                  |                                                              |
| Προηγούμενο βήμα                                                                                                    |                                                                                                    | Απο                              | θήκευση & Συνέχεια                                           |
|                                                                                                    |                                                                                                    |                                  |                                                              |
| Τροποποιήστε τα πεδία που επι<br>Συνέχεια".<br><sup>1</sup><br><sup>εναρξη</sup> <sup>2</sup><br><sup>τ</sup> εναρξη Τροποποίηση                                                                                                    | 3<br>η στοιχείων δήλωσης Καταχωρίστ                                                                                                    | Δ Τα στοιχεία τροποποίησης       | <b>5</b><br>Έλεγχος & υποβολι                                |
| Τροποποιήστε τα πεδία που επι<br>Συνέχεια".                                                                                                    | 3<br>η στοιχείων δήλωσης Καταχωρίστ                                                                                                    | α<br>τε τα στοιχεία τροποποίησης | <b>5</b><br>Έλεγχος & υποβολι                                |
| Τροποποιήστε τα πεδία που επι<br>Συνέχεια".<br><sup>1</sup> Έναρξη <sup>2</sup> Επισκόπηση δήλωσης<br>Βήμα 3: Τροποποιήστε τη δήλωση σας<br>< Επιστροφή στην επισκόπηση δήλωσης<br>Δήλωση ΦΠΑ                                                                                                    | 3<br>η στοιχείων δήλωσης Καταχωρίστ                                                                                                    | Δ Τα στοιχεία τροποποίησης       | <b>5</b><br>Έλεγχος & υποβολι                                |
| Τροποποιήστε τα πεδία που επι<br>Συνέχεια".<br><sup>1</sup> Έναρξη <sup>2</sup> Επισκόπηση δήλωσης <sup>7</sup> Γροποποίηση<br>Βήμα 3: Τροποποιήστε τη δήλωση σας<br>< Επιστροφή στην επισκόπηση δήλωσης<br>Δήλωση ΦΠΑ<br>Φ.Π.Α. οφειλόμενος αυτήν την περίοδο επί των εκροών:<br>> Βοήθεια                                                                                                    | 3<br>η στοιχείων δήλωσης<br>Ι. Τ. Τ.                                                                                                    |                                  | 5<br>Έλεγχος & υποβολι<br>154,00                             |
| Τροποποιήστε τα πεδία που επι<br>Συνέχεια".<br>Τροποποιήστ<br>Βήμα 3: Τροποποιήστε τη δήλωση σας<br>< Επιστροφή στην επισκόπηση δήλωσης<br>Δήλωση ΦΠΑ<br>Φ.Π.Α. οφειλόμενος αυτήν την περίοδο επί των εκροών:<br>> Βοήθεια<br>Φ.Π.Α. οφειλόμενος αυτήν την περίοδο επί αποκτήσεων από άλ<br>> Βοήθεια                                                                                                    | <ul> <li>3<br/>η στοιχείων δήλωσης Καταχωρίστ</li> <li>1 .</li> <li>Αλα Κράτη μέλη:</li> <li>2 .</li> </ul>                               |                                  | 5<br>Έλεγχος & υποβολη<br>154,00<br>0,00                     |
| Τροποποιήστε τα πεδία που επι<br>Συνέχεια".<br>Τροποποιήστ<br>Βήμα 3: Τροποποιήστε τη δήλωση σας<br>< Επιστροφή στην επισκόπηση δήλωσης<br>Δήλωση ΦΠΑ<br>Φ.Π.Α. οφειλόμενος αυτήν την περίοδο επί των εκροών:<br>> Βοήθεια<br>Φ.Π.Α. οφειλόμενος αυτήν την περίοδο επί αποκτήσεων από άλ<br>> Βοήθεια<br>Συνολικό οφειλόμενο Φ.Π.Α. (το άθροισμα των τετραγώνων 1 κ<br>> Βοήθεια                                                                                                    | <ul> <li>3<br/>η στοιχείων δήλωσης Καταχωρίστ</li> <li>1 .</li> <li>Αλα Κράτη μέλη:</li> <li>2 .</li> <li>και 2):</li> <li>3 .</li> </ul> | <ul> <li></li></ul>              | 5<br>Έλεγχος & υποβολη<br>154,00<br>0,00<br>154,00           |
| Τροποποιήστε τα πεδία που επι<br>Συνέχεια".<br>Φ<br>Έναρξη<br>Δήλωση δήλωσης<br>Τροποποιήστε<br>Βήμα 3: Τροποποιήστε τη δήλωση σας<br>Επισκόπηση δήλωσης<br>Δήλωση ΦΠΑ<br>Φ.Π.Α. οφειλόμενος αυτήν την περίοδο επί των εκροών:<br>• Βοήθεια<br>Φ.Π.Α. οφειλόμενος αυτήν την περίοδο επί αποκτήσεων από άλ<br>• Βοήθεια<br>Συνολικό οφειλόμενο Φ.Π.Α. (το άθροισμα των τετραγώνων 1 κ<br>• Βοήθεια<br>Φ.Π.Α. που εκπίπτει αυτήν την περίοδο επί αγορών και άλλων εί<br>(περιλαμβανομένων και των αποκτήσεων από άλλα Κράτη μέλα<br>• Βοήθεια | 3<br>η στοιχείων δήλωσης Καταχωρίστ      1       Λλα Κράτη μέλη: 2       και 2) : 3       εισροών     η):                                 |                                  | 5<br>Έλεγχος & υποβολι<br>154,00<br>0,00<br>154,00<br>659,37 |

Επιλέξτε την αιτία και καταχωρήστε τον λόγο της τροποποίησης. Μεταφορτώστε, προαιρετικά, οποιαδήποτε υποστηρικτικά έγγραφα. Επιλέξτε "Αποθήκευση & Συνέχεια".

8

| Evolpçi                                                                          | 2<br>Επισκόπηση δήλωσης                                          | 3<br>Τροποποίηση στοιχείων δήλωσης                                                       | Καταχωρίστε τα στοιχεία τροποποίησης                                                              | 5<br>Έλεγχος & υποβολή         |
|----------------------------------------------------------------------------------|------------------------------------------------------------------|------------------------------------------------------------------------------------------|---------------------------------------------------------------------------------------------------|--------------------------------|
| ια 4: Καταχωρίστε τ                                                              | τα στοιχεία τροποποίησης                                         |                                                                                          |                                                                                                   |                                |
| Αυτό το βήμα θα σα                                                               | ας επιτρέψει να εξηγήσετε το λ                                   | όγο για τον οποίο ζητάτε αυτήν τη                                                        | ν αλλαγή στη δήλωση σας.                                                                          |                                |
| Επιλέξτε μια αι<br>τροποποίηση: *                                                | τία για αυτήν την                                                | Διόρθωση ποσών                                                                           |                                                                                                   | •                              |
| Καταχωρίστε τα<br>δήλωσης: *                                                     | ο λόγο τροποποίησης της                                          | 1                                                                                        |                                                                                                   |                                |
|                                                                                  |                                                                  | Δώστε στοιχεία για τους λόγους για<br>συνέβη το λάθος και ποια μέρη της δ<br>χαρακτήρων. | τους οποίους απαιτείται η αλλαγή σε αυτήν τι<br>ήλωσης πρέπει να ενημερωθούν. Μέγιστος α          | η δήλωση ή πώς<br>ριθμός 2.000 |
| Μοταγοόο                                                                         | TUMP ONOÁIOUN                                                    | v                                                                                        |                                                                                                   |                                |
| νιεταφορ                                                                         | να φορτώσω;                                                      | v                                                                                        |                                                                                                   |                                |
| <ul> <li>Τι αρχεια μπορω</li> </ul>                                              |                                                                  |                                                                                          |                                                                                                   |                                |
| <ul> <li>Τι αρχεια μπορω</li> <li>Πρόσθετα</li> </ul>                            | εγγραφα (Προαιρ                                                  | )ετικο)                                                                                  |                                                                                                   |                                |
| <ul> <li>Τι αρχεία μπορω</li> <li>Πρόσθετα</li> <li>Μπορείτε να μεταφ</li> </ul> | εγγραφα (Προαιρ<br>ρορτώσετε πρόσθετα έγγραφα                    | <b>ΕΤΙΚΟ)</b><br>προς υποστήριξη των καταχωρίσει                                         | ων της δήλωσης σας, για Φόρος Προστιθ                                                             | έμενης Αξίας.                  |
| Τι αρχεία μπορω Πρόσθετα Μπορείτε να μεταφ Υποστηρικτικά                         | <b>εγγραφα (Προαιρ</b><br>ρορτώσετε πρόσθετα έγγραφα<br>έγγραφα: | <b>ΟΕΤΙΚΟ)</b><br>προς υποστήριξη των καταχωρίσει<br>Απόθεση αρχείων εδώ για<br>Δη       | ων της δήλωσης σας, για Φόρος Προστιθ<br>ι μεταφόρτωση <mark>επιλέξτε αρχεία από το</mark><br>σας | έμενης Αξίας.<br>ν υπολογιστή  |

| Έναρξη                                                                            | 2<br>Επισκόπηση δήλωσης                                                                                                    | 3<br>Τροποποίηση στοιχείων δήλωσης                                                                                                    | Καταχωρίστε τα στο                                                               | ιχεία τροποποίησης                                                    | 5<br>Έλεγχος & υποβο |
|-----------------------------------------------------------------------------------|----------------------------------------------------------------------------------------------------|----------------------------------------------------------------------------------------------------|----------------------------------------------------------------------------------|-----------------------------------------------------------------------|----------------------|
| α 5: Έλεγχος & Υποβολή                                                            |                                                                                                    |                                                                                                    |                                                                                  |                                                                       |                      |
| Ελέγξτε την τ                                                                     | τροποποιήμενη                                                                                                    | δήλωσή σας                                                                                                    |                                                                                  |                                                                       |                      |
| Αυτή η ενότητα παρέχει                                                            | μια σύνοψη της τροποποιημ                                                                                                    | ένης δήλωσής σας πριν την υποβ                                                                                                    | βάλετε.                                                                          |                                                                       |                      |
| Παρακαλώ ελέγξτε τα α                                                             | ριθμητικά στοιχεία και τα οφ                                                                                                    | οειλόμενα ποσά                                                                                                    |                                                                                  |                                                                       |                      |
| Επισκόπηση δηλα                                                                   | ωσης                                                                                                    |                                                                                                    |                                                                                  | 5                                                                     |                      |
| Ερωτησεις Δηλωσης                                                                 |                                                                                                    |                                                                                                    |                                                                                  | Επεξερ                                                                | γασια απαντησεων     |
| Φ.Π.Α. οφειλομενος (                                                              | αυτην την περιοσο επι των ε                                                                                                    | κροων:                                                                                                    |                                                                                  | e                                                                     | 8.050,00             |
| Φ.Π.Α. οφειλόμενος (                                                              | αυτήν την περίοδο επί αποκτ                                                                                                    | ήσεων από άλλα Κράτη μέλη:                                                                                                    | 2 •                                                                              | €                                                                     | 86,11                |
| Αιτία αυτής της τροπο<br>Εξηγήστε γιατί τροπο<br>αυτή τη δήλωση:<br>Υποστηρικτικά | οποίησης: Διόρθωση πο<br>ποιείτε Λόγος τροποι<br>έγγραφα                                                                                 | σών<br>τοίησης                                                                                                    |                                                                                  |                                                                       |                      |
| Πριν υποβάλα<br>Διαβάστε την ακόλουθη                                             | ετε αυτήν τη δήλ<br>ι δήλωση και επιλέξτε για απ                                                                                         | <b>λωση</b><br>ιοδοχή το αντίστοιχο πλαίσιο ελέ                                                                                            | έγχου στο τέλος της                                                              | δήλωσης.                                                              |                      |
| Δήλωσ<br>Με την υπ<br>• Εξ ό<br>• Συμ<br>Μπορεί να                                | <b>η</b><br>οβολή αυτής της δήλωσης κ<br>ισων γνωρίζετε, οι πληροφογ<br>φωνείτε με τους πιο πρόσφα<br><b>ι διωχθείτε από τον νόμο εά</b> | ατανοείτε και επιβεβαιώνετε ότ<br>δίες που καταχωρίσατε σε αυτήν<br>ιτους <u>όροι και προϋποθέσεις</u> 7<br>γ δώσετε σκόπιμα αναληθείς ή 1 | τι:<br>• τη δήλωση είναι αλι<br>και <u>πολιτική απορρή</u><br>παραπλανητικές πλη | ηθείς, ορθές και πλήρε<br><u>του</u> <b>7</b> .<br>Ι <b>ροφορίες.</b> | ıç.                  |